## Passo-a-passo para reservar uma sala – CooperJohnson

- 1- Acesse a página https://cooperjohnson.com.br/locacao-de-espacos
- 2- Selecione um ou mais espaços da Sede no espaço disponível em "VAMOS INICIAR?" e clique em ver disponibilidade.

| CooperJohnson 🕈                | COOPERJOHNSON - | PRODUTOS E SERVIÇOS 👻 | BENEFÍCIOS - ATENDIMENT                                                                                         | o - Q Associe-se Área Restrita |  |
|--------------------------------|-----------------|-----------------------|----------------------------------------------------------------------------------------------------|--------------------------------|--|
| Assistir no 🗨 YouTube          |                 |                       | Espaço Criar - 10 lugares<br>Espaço das Artes - 30 lug<br>Espaço Bem-Estar - 10 lu<br>Brinquedoteca - 30 lugare | ares<br>jares<br>IS            |  |
| VAMOS INICIA                   | R?              |                       |                                                                                                    |                                |  |
| selecione os espaços desejados |                 |                       |                                                                                                    |                                |  |

3- Você verá todos os detalhes das salas selecionadas, assim como fotos e valores disponíveis para parceiros e público externo. Ao final da página clique em "INICIAR RESERVA" para começar o processo da reserva do espaço que deseja.

| CooperJohnson | COOPERJOHNSON - | PRODUTOS E SERVIÇOS 🔻 | BENEFÍCIOS -          | ATENDIMENTO 👻 | ۹     | Associe-se | Área Restrita |  |
|---------------|-----------------|-----------------------|-----------------------|---------------|-------|------------|---------------|--|
|               |                 | 04 pontos de tornad   | ias (2207) nas pancac | 185           |       |            |               |  |
|               |                 | Comparida das 10      | Isitantes             |               |       |            |               |  |
|               |                 | Tipo de Sala: Espaç   | o para cursos         |               |       |            |               |  |
|               |                 |                       |                       |               |       |            |               |  |
| ТЕМРО         |                 | VALOR PARCEIR         | 0                     | ,             | VALOR | EXTERNO    |               |  |
| 2 home        |                 | P\$ 140.00            |                       |               | DÓ    | 175.00     |               |  |
| E HORA        |                 | 10 110,00             |                       |               | 100   | 150,00     |               |  |
| 4 horas       |                 | R\$ 200,00            |                       |               | R\$   | 250,00     |               |  |
| 8 horas       |                 | R\$ 320,00            |                       |               | R\$   | 400,00     |               |  |
|               |                 |                       |                       |               |       |            |               |  |
|               |                 |                       |                       |               |       |            |               |  |
|               |                 |                       |                       | Volta         | r     | Iniciar    | Reserva       |  |
|               |                 |                       |                       |               |       |            |               |  |

4- Você será direcionado para a página de login do sistema de reservas, faça seu login com e-mail e senha, e depois clique na caixa ao lado de "NÃO SOU UM ROBÔ" e após clique em ENTRAR. Caso ainda não tenha um login, clique em "CADASTRE-SE".
 ATENÇÃO: O login NÃO é o mesmo da sua área restrita no site da Cooperativa.

|        | Bem-vindo                      | . 2 3    |
|--------|--------------------------------|----------|
| THE FE | Preencha os dados para entrar! | Termer . |
|        | Senha                          |          |
| 1      | Não possui conta? Cadastre-se  |          |
|        | Não sou um robô                |          |
|        | ENTRAR                         |          |

5- Para realizar o cadastro, preencha os dados solicitados, clique na caixa ao lado de "NÃO SOU UM ROBÔ" e após clique em "ENVIAR"

| CADAST RE-SE Informe os dados abaixo para se cadastrar. Nome Nome CPF CPF | E-mail E-mail Data de Nascimento |
|---------------------------------------------------------------------------|----------------------------------|
| Nome CPF CPF                                                              | E-mail Data de Nascimento        |
| Nome CPF CPF                                                              | E-mail Data de Nascimento        |
| CPF                                                                       | Data de Nascimento               |
| CPF                                                                       | Data da Nacalazarta              |
|                                                                           | Data de Nascimento               |
| Celular                                                                   | Nome Empresa                     |
| Celular                                                                   | Nome Empresa                     |
| CNPJ Empresa                                                              |                                  |
| CNPJ Empresa                                                              |                                  |
|                                                                           |                                  |
| Não sou um robô                                                           | rcC4PTCHA<br>Princidade - Termos |
| ENVI                                                                      | AR                               |

6- Após o envio, você receberá um e-mail de confirmação do cadastro.

| trar.php |                                                                                    |         |
|----------|------------------------------------------------------------------------------------|---------|
| tendent  | cooperjohnson.com.br diz                                                           | Sociais |
|          | Solicitação de cadastro realizada, aguarde nosso retorno pelo e-mail<br>cadastrado |         |
|          | ок                                                                                 |         |

7- O e-mail informará a senha para o seu acesso na área de reservas dos espaços.

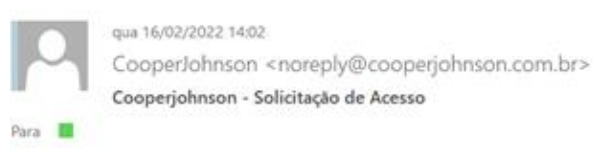

🕕 Se houver problemas com o modo de exibição desta mensagem, clique aqui para exibi-la em um navegador da Web.

## Acesso Cooperjohnson

Olá,

Sua senha de acesso para o console cooperjohnson é:

Após logar pela primeira vez recomendamos que altere sua senha clicando na opção Minha Conta > Meu Perfil

Mensagem automática enviada em 16/02/2022 - 14:01:55

Todos os direitos reservados - Cooperjohnson.

8- Assim que feito o login no site, preencha seus dados e informações da sua locação.

Obs: Os dados de faturamento são os dados que irão aparecer no contrato de locação.

| LOCAÇÃO DE ESPAÇO / RESERVA<br>(*) Campos de preenchimento obrigatório<br>DADOS DE FATURAMENTO |             |            |          |
|------------------------------------------------------------------------------------------------|-------------|------------|----------|
| Nome/Razão Social *                                                                            |             | CPF/CNPJ * |          |
| E-mail (Assinará o contrato)*                                                                  | CEP *       | Endereco * |          |
|                                                                                                |             |            |          |
| Número *                                                                                       | Complemento | Bairro *   | Cidade * |
|                                                                                                |             |            |          |
| Estado *                                                                                       |             |            |          |
|                                                                                                |             |            |          |

| Preencha as informaç                                                                       | ões do seu evento conforme es                                        | paço selecionado. Em cas                                                   | o de cancelamento de uti                                           | lização da sala, clique em EXC                                  | LUIR SALA                                                      |
|--------------------------------------------------------------------------------------------|----------------------------------------------------------------------|----------------------------------------------------------------------------|--------------------------------------------------------------------|-----------------------------------------------------------------|----------------------------------------------------------------|
| SPAÇO BEM-ESTAR (CAPACIDAD<br>ADOS DO EVENTO                                               | E: 10 PESSOAS)                                                       |                                                                            |                                                                    |                                                                 | Excluir Sala                                                   |
| lome do evento *                                                                           |                                                                      | Obser                                                                      | rvação                                                             |                                                                 |                                                                |
|                                                                                            |                                                                      |                                                                            |                                                                    |                                                                 |                                                                |
| )ata *                                                                                     | Duração da reserva *                                                 | Horário de Início *                                                        | Qtd. de pessoas                                                    | *                                                               |                                                                |
| dd/mm/aaaa                                                                                 | Selecione                                                            | ✓ Selecione                                                                | ~                                                                  |                                                                 |                                                                |
|                                                                                            |                                                                      |                                                                            |                                                                    |                                                                 | + Adicionar Horário                                            |
| RESPONSÁVEL DO EVENTO                                                                      | Seie                                                                 | cione T                                                                    |                                                                    |                                                                 |                                                                |
| Nome *                                                                                     | Telefone *                                                           | I                                                                          | Identificação *                                                    |                                                                 |                                                                |
|                                                                                            |                                                                      |                                                                            | Selecione                                                          | ~                                                               |                                                                |
| O pagamento do valor total deve ser r<br>corrente nº 13000448-2. Caso a data<br>reservada. | ealizado em até 5 (cinco) dias aj<br>do evento seja em menos de 5 (r | oós a assinatura do contrat<br>cinco) dias do prazo de paç<br>✓ Concluir L | to, na conta corrente da CO<br>gamento, deverá ser pago<br>Locação | OOPERJOHNSON: Banco Santai<br>o valor total em até 24h (vinte e | nder (033), Agência 4334, conta<br>quatro) horas antes da data |

9- Com o pedido de locação concluído, nessa área você acompanha o status da sua reserva.

| MINHAS RE          | SERVAS / REGISTROS   |                          |                  |               |         |                     | + NOV      | A RESERVA |
|--------------------|----------------------|--------------------------|------------------|---------------|---------|---------------------|------------|-----------|
| 10 🗸 regis         | stros por página     |                          |                  |               |         | Buscar:             |            |           |
| Reserva 🔶          | Nome Responsável 🛛 🍦 | Telefone Responsável 🛛 🍦 | Identificação 🍦  | Valor Final 👙 | Permuta | Dt. Cadastro 💡      | Status 🍦   | Opção     |
| RSV-126            | Maria                | (12) 99999-9999          | Empresa Terceira | R\$ 250,00    |         | 16/02/2022 14:19:50 | Em Análise | 0         |
| 1 à 1 de 1 Registr | o(s).                |                          |                  |               |         |                     | Anterior 1 | Próximo   |

Nesse menu você pode visualizar todas as suas reservas, fazer uma nova reserva ou retornar ao site.

| <b>℃</b> C | ooperJohnson             | Ŧ |
|------------|--------------------------|---|
| A          | Início                   |   |
| Ê          | Reservas                 | ^ |
|            | 🕂 Nova Reserva           |   |
|            | <b>Q</b> Minhas Reservas |   |
| <b>(</b>   | Ir ao site               |   |
|            |                          |   |